# **Auxiliary Notice**

| Document No.:      | 200903-013                           | Date:     | 06/03/2009 |  |
|--------------------|--------------------------------------|-----------|------------|--|
| Program Name:      | SLP-V, SLP-V Lite                    | Version:  | All        |  |
| Country:           | All                                  | Customer: | •          |  |
| Scale model:       | -                                    |           |            |  |
| Contents:          | How to install to Core 2 Quad CPU PC |           |            |  |
| Releated document: | None                                 |           |            |  |

## **Document Description**

This document describes the content of the above Ishida Scale Management System.

The intention of this document is to describe the change or function introduced in the system and the considerations related to those changes.

The reader is assumed to be familiar with the Ishida Scale Management System and the topics discussed within the document.

The contents of this document are the proprietary information to ISHIDA Co., Ltd. All the contents should be considered and treated as confidential information.

#### Overview

Windows vista has several features that while designed to increase the overall security and stability of the system tend to get in the way and in the case of SLP-V specifically cause the install MSI to fail.

For SLP-V to install correctly we need to disable 2 of these systems during the installation process. After SLP-V is installed we can re-enable these systems.

This is especially applied for a computer that has Core 2 Quad CPU.

## **Disable UAC (User Access Control)**

 The first thing to disable is "User Access Control" or UAC. The easiest way to do this is to go to start and run (only the classic start menu has a proper Run option) in the Run box type "msconfig"

| Tool Name                    | Description                                                           |
|------------------------------|-----------------------------------------------------------------------|
| Internet Options             | View Internet Explorer settings.                                      |
| Internet Protocol Configurat | View and configure network address settings.                          |
| Performance Monitor          | Monitor the reliability and performance of local or remote computers. |
| Task Manager                 | View details about programs and processes running on your computer.   |
| Disable UAC                  | Disable User Account Control (requires reboot).                       |
| Enable LIAC                  | Enable User Account Control (requires reboot)                         |
| Command Prompt               | Open a command prompt window.                                         |
| Registry Editor              | Make changes to the Windows registry.                                 |
| •                            | 4                                                                     |
| Selected command:            |                                                                       |
| C:¥Windows¥System32¥cmd.     | exe /k %windir%¥System32¥reg.exe ADD HKLM¥SOFTWARE¥Microsoft¥Wi       |
|                              |                                                                       |
|                              | Launch                                                                |

- 2. In Msconfig select the tools tab and scroll down to the option that reads Disable UAC. Select Disable UAC and push the launch button in the lower right. Then close this program.
- 3. Reboot computer.

Note: You can also enable/disable UAC in Control Panel - User Accounts.

|     | ser Accounts  Turn User Account Control On or Off            | - fa Search                           |                                                                                                    |
|-----|--------------------------------------------------------------|---------------------------------------|----------------------------------------------------------------------------------------------------|
|     | Accounts of Tamoser Account control on of on                 | · · · · · · · · · · · · · · · · · · · |                                                                                                    |
| Tu  | rn on User Account Control (UAC) to make your                | computer more secure                  |                                                                                                    |
| Use | r Account Control (UAC) can help prevent unauthorized chang  | ges to your computer. We recommend th | at                                                                                                    |
| ,   | neare one tanted on to help protect your compaten            |                                       |                                                                                                    |
|     | Jse User Account Control (UAC) to help protect your computer | r                                     |                                                                                                    |
|     |                                                              |                                       |                                                                                                    |
|     |                                                              | UK Lancel                             | and a second second secon |

The contents of this document are the proprietary information to ISHIDA Co., Ltd. All the contents should be considered and treated as confidential information.

### **Disable DEP (Data Execution Prevention)**

DEP causes the SLP-V installer to fail is because if a Windows Installer setup (MSI) calls an executable in Vista, DEP very often will halt the executable.

In order to prevent for installing SLP-V we need to turn it off temporally.

1. Go down to the start menu and run. In the run dialog box type the following command.

#### "bcdedit.exe /set nx AlwaysOff "

- 2. Reboot computer.
- 3. After reboots install SLP-V normally. If the .NET 1.1 libraries are not installed install them first then run the SLP-V installer MSI file.
- 4. After SLP-V completes you should re-enable DEP. You can do so by typing the following command.

#### "bcdedit.exe /set nx OptOut" or "bcdedit.exe /set nx OptIn"

| OptOut | Enables DEP only for operating system components, including the Windows kernel and   |
|--------|--------------------------------------------------------------------------------------|
|        | drivers.                                                                             |
| OptIn  | Enables DEP for the operating system and all processes, including the Windows kernel |
|        | and drivers. However, administrators can disable DEP on selected executable files by |
|        | using System in Control Panel.                                                       |

5. After running this command reboot computer again.

Note: This is also described in SLP-V Ver.2.14 Help – Troubleshooting - #8 Installation problems on Windows Vista #2 and How to install SLP-V.